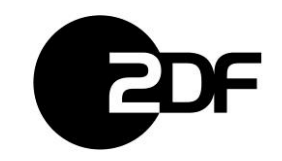

# Hochladen (Upload) von Dateien in eine Faspex Workgroup (Dropbox)

Nachdem eine externe Person für die Zulieferung an eine ZDF FASPEX Dropbox eingeladen wurde, erhält diese eine E-Mail mit folgendem Inhalt:

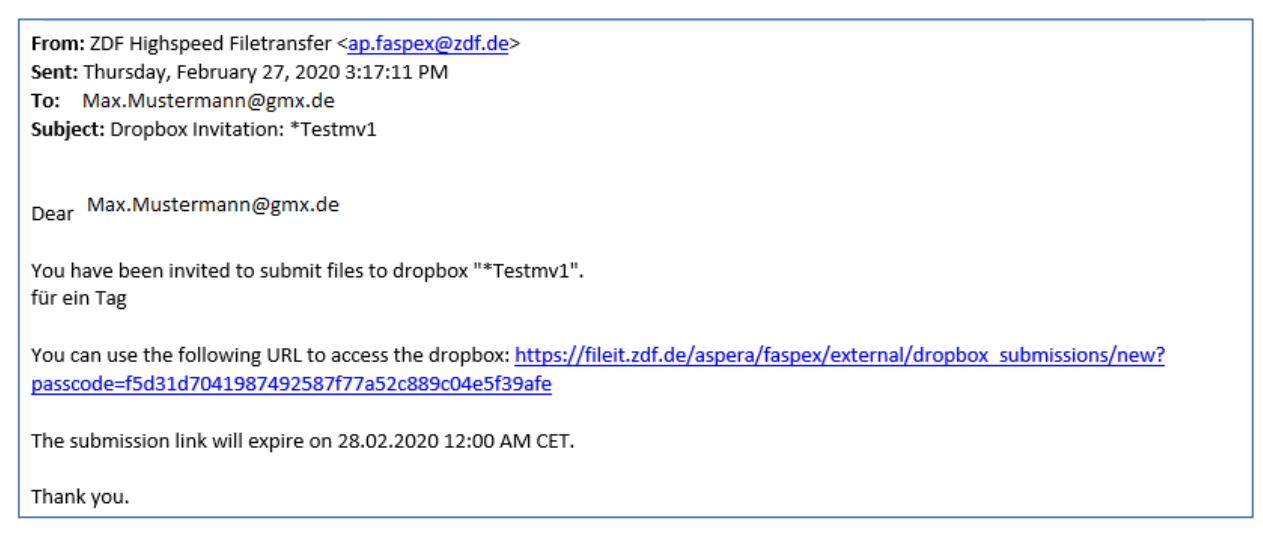

•••

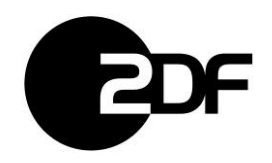

Nach einem Klick auf den dort angegebenen Link öffnet sich folgende Seite:

| Title*:           |                             |       |                             |
|-------------------|-----------------------------|-------|-----------------------------|
|                   | Maximum length: 245 charact | ters  |                             |
| Note:<br>optional |                             |       |                             |
|                   |                             |       |                             |
|                   | Maximum length: 8000 chara  | cters |                             |
| ansfer With:      | Mit Aspera Connect Plugin   | *     |                             |
| Contents*:        | Browse for files            | 1     | Drop Files and Folders Here |
|                   | Browse for folders          | OR    |                             |
|                   |                             |       |                             |

Das "**Title\*:**"- Feld muss befüllt werden. Es sollten wenn möglich keine Sonderzeichen verwendet werden, weil sonst der evtl. spätere interne Weitertransport Probleme bereiten kann. Dies betrifft auch die Gesamtlänge (so kurz wie möglich). Folgende Sonderzeichen führen bei der Verarbeitung zu Fehlern und sollten generell vermieden werden: / \ " : ' ? > < & \* |

Das "Note"- Feld ist optional und dient zusätzlichen Informationen der Übertragung (maximal 8000 Zeichen).

**"Transfer With:**" bietet die Möglichkeit den Upload ohne das Aspera Connect Plugin durchzuführen. Der Standard steht auf "Mit Aspera Connect Plugin".

Für die Übertragung ohne Aspera Connect Plugin wählt im Menü "Nur von Extern – Ohne Connect Plugin" aus. Dies sollte aber nur als Notfall-Lösung gesehen werden, weil zentrale Funktionen bei der Faspex-Übertragung wie automatische Wiederholung, Übertragungssicherheit und hohe Geschwindigkeit sonst nicht gegeben sind.

Über "**Contents\*:**" werden nun die gewünschten Dateien und Ordner ausgewählt. Bitte entweder das braune Paket auf der rechten Seite anklicken oder auf die Schaltflächen "**Browse for files**' oder auf "**Browse for folders…**' klicken.

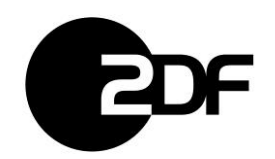

### Es öffnet sich ein Explorer-Fenster:

| 🏮 Öffnen                                                                                                    |                                              |                  |            |          |
|----------------------------------------------------------------------------------------------------|----------------------------------------------|------------------|------------|----------|
| $\leftarrow$ $\rightarrow$ $\checkmark$ $\uparrow$ $\square$ $\rightarrow$ Dieser PC $\rightarrow$ Daten (D:) $\rightarrow$ | temp > Faspex > Backups                      |                  |            |          |
| Organisieren 👻 Neuer Ordner                                                                                                 |                                              |                  |            |          |
| - Schnellzwariff                                                                                                    | Name                                         | Änderungsdatum   | Тур        | Größe    |
| Jan Schneizughn                                                                                                    | 💷 faspin02_faspex_2019-12-11_13_54_58.tar.gz | 11.12.2019 13:04 | gz Archive | 7.472 KB |
| 💻 Dieser PC                                                                                                    |                                              | 3                |            |          |
| 🧊 3D-Objekte                                                                                                    |                                              |                  |            |          |
| 📰 Bilder                                                                                                    |                                              |                  |            |          |
| E. Desktop                                                                                                    |                                              |                  |            |          |
| 📋 Dokumente                                                                                                    |                                              |                  |            |          |
| 🖶 Downloads                                                                                                    |                                              |                  |            |          |
| 👌 Musik                                                                                                    |                                              |                  |            |          |
| 📑 Videos                                                                                                    |                                              |                  |            |          |
| 🎬 System (C:)                                                                                                    |                                              |                  |            |          |
| Daten (D:)                                                                                                    |                                              |                  |            |          |

Daten wie gewünscht auswählen. Anschließend sind sie im "Send to Dropbox" Fenster sichtbar.

## Send to Dropbox: \*Testmv1

| Title*:           | 99x-Test- <u>MV</u> -Doku                                                     |
|-------------------|-------------------------------------------------------------------------------|
|                   | Maximum length: 245 characters                                                |
| Note:<br>optional |                                                                               |
|                   | Maximum length: 8000 characters                                               |
| Transfer With:    | Mit Aspera Connect Plugin 🔻                                                   |
| Contents*:        | Browse for files Drop Files and Folders Here OR OR                            |
|                   | faspin02_faspex_2019-12-11 D:\temp\Faspex\Backups\faspin02_faspex_2019-12-1 🔇 |
|                   | Remove All                                                                    |
|                   | Send Package                                                                  |

Anschließend bitte auf ,Send Package' klicken.

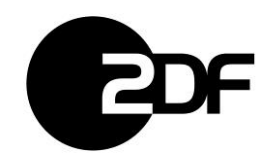

Bitte dem Connect Plugin den Zugriff erlauben und mit ,Allow' bestätigen.

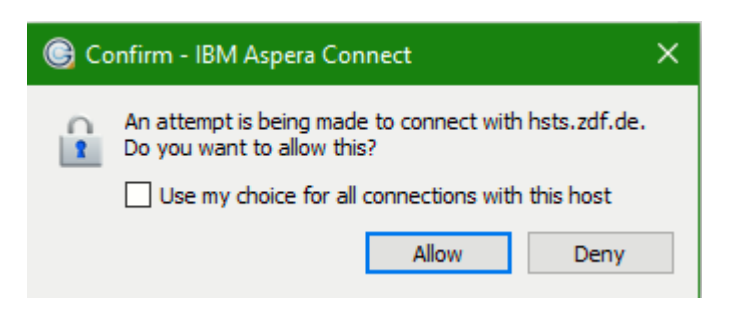

### Der Upload startet:

| 🕞 Activity - IBM Aspera Connect             | -       |                | ×    |
|---------------------------------------------|---------|----------------|------|
| AsperaFaspex.jpg (+3)                       |         |                | *    |
| Done                                        | $\odot$ | <b>(</b> .) () |      |
| graphino2_faspex_2019-12-11_13_54_58.tar.gz | 0       |                |      |
| Show in Transfer Monitor                    | $\odot$ |                | *    |
|                                             |         | Clear          | list |

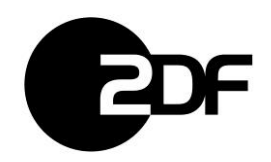

Nach dem erfolgreichen Upload präsentiert sich die Webseite wie folgt:

| Send to Dropbox: *Testmv1                                                                                                    |                   |        |       |          |  |
|----------------------------------------------------------------------------------------------------|-------------------|--------|-------|----------|--|
| This page allows you to see the status of the package you submitted, as well as retry the transfer if it fails.<br>It is safe to close this web page, your transfer will not be affected. An email has been sent to you with a link to get back to this screen. |                   |        |       |          |  |
| Title                                                                                                    | Date<br>Submitted | Size   | Files | Status   |  |
| 99x-Test-MV-Doku                                                                                                    | 12:50 PM          | 7.3 MB | 1     | Complete |  |

Zusätzlich gibt es eine Email-Benachrichtigung über den Upload mit einem Link zum Überprüfen des Status.

#### Submitting package to \*Testmv1: 99x-Test-MV-Doku

ZDF Highspeed Filetransfer <ap.faspex@zdf.de> Gesendet: Mo 02.03.2020 12:51 An: Vogt, Maik

Dear vogt.m@zdf.de,

This email is to confirm that you are submitting a package entitled "99x-Test-MV-Doku" to dropbox "\*Testmv1".

You can use the following link to check the status of your upload: Check Package Status

Thank you.